Department of Education, Training and Employment

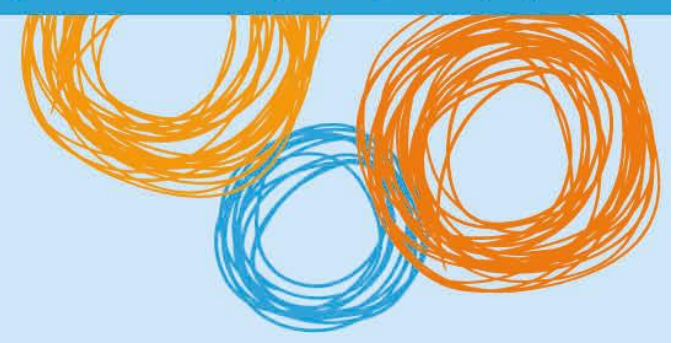

# **DETE BYOx**

Connecting to BYOx with a Windows Device (v3.0)

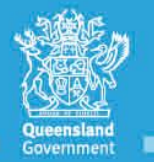

Great state. Great opportunity.

# **DETE BYOx**

## **Connecting with a Windows Device**

This process outlines how staff and students with DETE identities can connect to BYOx using a Windows device. It may vary slightly with different Android versions or devices.

### Prerequisites

- User must be a DETE user (i.e. have a DETE identity and login details).
- User must be added to the Staff or Student Active Directory group (<schoolcode>GG\_UsrBYO<Staff/Student>).
- User **must** be a local administrator on the Windows laptop or tablet.
- The device **must** be password protected and in the correct time zone.

#### Connecting to BYOx network as a Staff member or Student

1. Open your wireless settings and select 'DETE-Guest'.

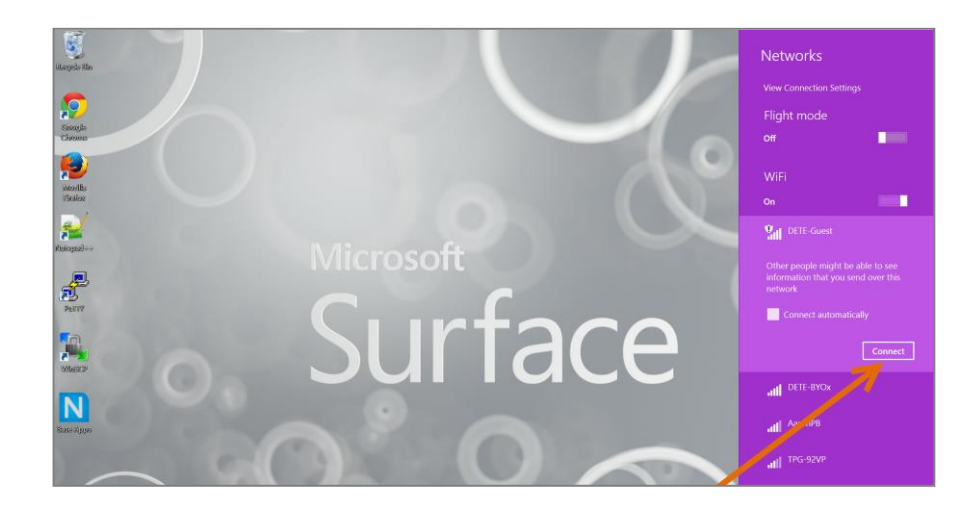

2. Open a browser and attempt to navigate to a non-https site (e.g. http://www.cnn.com).

3. You will be redirected to the BYOx login page. Enter your username using the format below. Enter your password. Read and accept the terms and conditions. Click the *Sign On* button to login.

Username format: 'Region code'\'username' For example, a student in the Greater Brisbane Region: gbn\testuser

| Queensland Government                                                              | Generic SHS                                                                                                    |                                          |      |
|------------------------------------------------------------------------------------|----------------------------------------------------------------------------------------------------|------------------------------------------|------|
|                                                                                    |                                                                                                    | Region                                   | Code |
| <b>Sign On</b><br>Velcome to the Guest Por                                         | tal. Sign on with the username and password provided to you.<br>Username:                                                                                                    | Darling Downs – South<br>West Queensland | dds  |
|                                                                                    |                                                                                                    | Fitzroy –Central West<br>Queensland      | fcw  |
|                                                                                    | Passwora:                                                                                                    | Far North Queensland                     | fnq  |
| The Department of Education, Tr                                                    | raining and Employment's computer network and Information , Communication and Technology<br>for approved users for approved purpose. Different users and allowed different types of access | Greater Brisbane                         | gbn  |
| When using the network and fac                                                     | clifties you must act at all times lawfully and in line with the rules that apply to you.                                                                                                  | Moreton                                  | mtn  |
| E.g for staff – the Code of Cond<br>E.g for students – the Code of S               | uct<br>ichool Behaviour                                                                                                    | Mackay - Whitsunday                      | myw  |
| Unauthorised use may result in o<br>the network and facilities in a m              | disciplinary action being taken against you. If the Department reasonably suspects you are using<br>anner that constitutes a crime, the Department will refer the matter to the police.    | North Queensland                         | noq  |
| Your use of the network, includir<br>wrongdoing can be traced. Infor<br>Department | ng your use of the internet and email is monitored by information and Technologies Branch and any<br>mation you enter, access and store in the Department's network can be accessed by the | South Coast                              | SOC  |
|                                                                                    | I agree to the terms and conditions                                                                                                    | Sunshine Coast                           | sun  |
|                                                                                    |                                                                                                    |                                          |      |

4. Once your login credentials has been accepted, click the Start button.

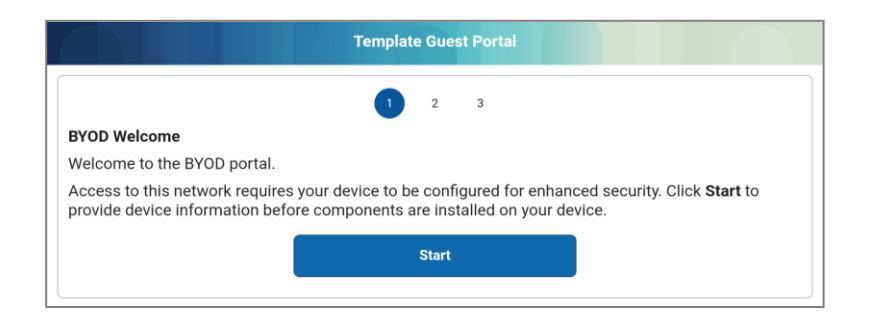

5. Set an appropriate name for your device in the 'Device Name' field then click Continue.

|                                 | 2 3                                                                               |
|---------------------------------|-----------------------------------------------------------------------------------|
| Device Information              |                                                                                   |
| Enter the Device Name and optic | onal description for this device so you can manage it using the MyDevices Portal. |
|                                 | Device Name: *                                                                    |
|                                 | Student SPro                                                                      |
|                                 | Description:                                                                      |
|                                 | 1                                                                                 |
|                                 | Device ID: C0:33:5E:18:A0:73                                                      |
|                                 | Device ID: C0:33:5E:18:A0:73                                                      |
|                                 |                                                                                   |

6. IE Browser will automatically prompt you to download and save *Cisco Network Agent Assistant* installation file. Save it.

|               | Template Guest Portal                                                                                                    |     |      |   | 6      |       |
|---------------|----------------------------------------------------------------------------------------------------|-----|------|---|--------|-------|
|               | 3                                                                                                    |     |      |   |        |       |
| Insta         | all                                                                                                    |     |      |   |        |       |
| Plea<br>follo | Please wait while we download the Cisco Network Setup Assistant. You will then need to manually run the Setup Assistant and follow the instructions to finish registering this device. |     |      |   | nt and |       |
|               |                                                                                                    |     |      |   |        |       |
|               |                                                                                                    |     |      |   |        |       |
|               |                                                                                                    |     |      |   |        |       |
|               |                                                                                                    |     |      |   |        |       |
|               |                                                                                                    |     |      |   |        |       |
|               |                                                                                                    |     |      |   |        |       |
|               | Do you want to run or save NetworkSetupAssistant.exe (4.41 MB) from guestportal.byo.eq.edu.au?                                                                                         |     |      |   | ×      |       |
|               |                                                                                                    | Run | Save | • | Cancel | 50% 🔻 |

7. Once the download has completed, click Run.

| The NetworkSetupAssistant.exe download has completed. | Run | Open folder | View downloads | × |
|-------------------------------------------------------|-----|-------------|----------------|---|
|                                                       |     |             |                |   |

8. If the Windows SmartScreen warning pops out, click *Run* to continue.

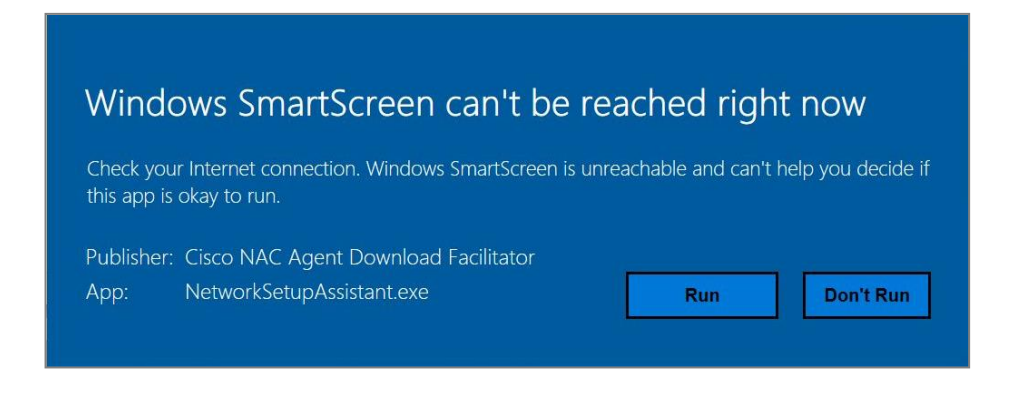

9. The Cisco Setup Assistant will launch. Click the Start button.

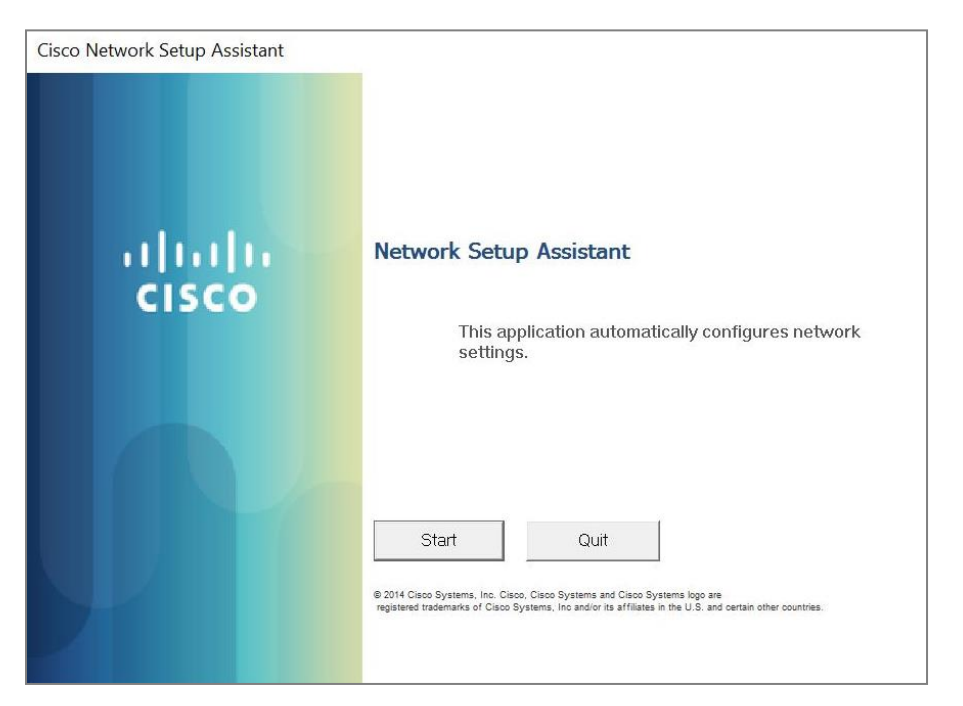

10. Click the Yes button if security warnings occur when installing certificates. Multiple certificates may be required.

| Root Cert                                                                                                    | ificate Store                                                        | $\times$ | Security Warning                                                                                                    |
|----------------------------------------------------------------------------------------------------|----------------------------------------------------------------------|----------|----------------------------------------------------------------------------------------------------|
|                                                                                                    | Do you want to DELETE the following certificate from the Root Store? |          | You are about to install a certificate from a certification authority<br>(CA) claiming to represent:<br>ROOTCA                                                                                                    |
|                                                                                                    | Subject : ROOTCA, RES, EQ, EDU, AU<br>Issuer : Self Issued           |          | Windows cannot validate that the certificate is actually from<br>"ROOTCA". You should confirm its origin by contacting "ROOTCA".<br>The following number will assist you in this process:                                                                |
|                                                                                                    | Time Validity : Tuesday, 20 August 2013 to Saturday, 20 August 2033  |          | Thumbprint (sha1): 6A1EC559 7AE8E98F 6C246A22 B0EBF955<br>E9EEDE9D                                                                                                    |
| Serial Number : 34CB86B6 7AEE5FAF 4CBFD804 C2AAE94A<br>Thumbprint (sha1) : 6A1EC559 7AE8E98F 6C246A22 B0EBF955<br>E9EEDE9D<br>Thumbprint (md5) : 1AFD609B F62D6873 62FE1700 5B366E35 |                                                                      |          | Warning:<br>If you install this root certificate, Windows will automatically trust<br>any certificate issued by this CA. Installing a certificate with an<br>unconfirmed thumbprint is a security risk. If you click "Yes" you<br>acknowledge this risk. |
|                                                                                                    |                                                                      |          | Do you want to install this certificate?                                                                                                    |
|                                                                                                    | Yes No                                                               |          | Yes No                                                                                                    |

11. Click *Exit*. You will be automatically connected to the DETE-BYOx network. Otherwise, manually connect to DETE-BYOx through the *Networks* > *WiFi Settings*.

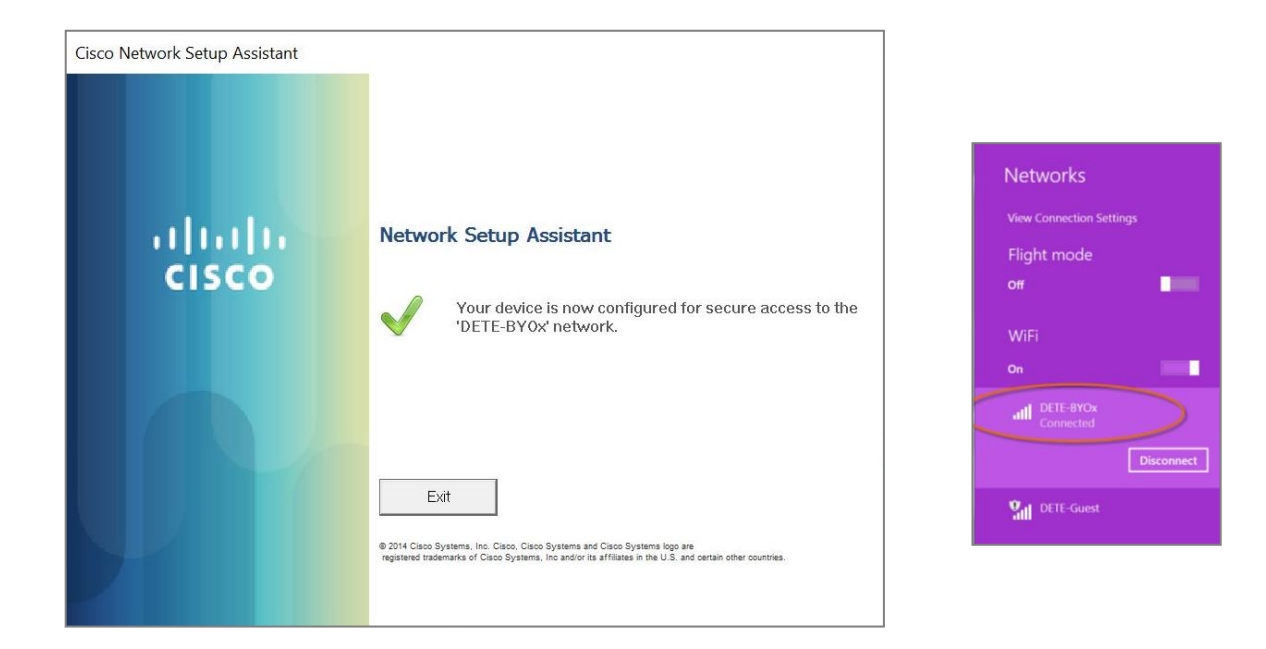

- 12. In the WiFi Settings click on 'DETE-Guest' then Forget.
- 13. Launch a browser and navigate to any webpage. Enter your DETE network username and password when prompted and click *OK*.

| Windows Security ×                                                                                                |        |  |  |  |  |
|----------------------------------------------------------------------------------------------------|--------|--|--|--|--|
| iexplore.exe                                                                                                    |        |  |  |  |  |
| The server proxy2.eq.edu.au is asking for your username and password. The server reports that it is from MISIdap. |        |  |  |  |  |
| Warning: Your username and password will be sent using                                                            |        |  |  |  |  |
| basic addrendication on a connection that isn't secure.                                                           |        |  |  |  |  |
| Username                                                                                                    |        |  |  |  |  |
| Password                                                                                                    |        |  |  |  |  |
| Remember my credentials                                                                                           |        |  |  |  |  |
| ОК                                                                                                    | Cancel |  |  |  |  |
|                                                                                                    |        |  |  |  |  |

NOTE: You will be prompted to enter your DETE username and password every eight hours.

You are now successfully connected to the BYOx network with Internet access.